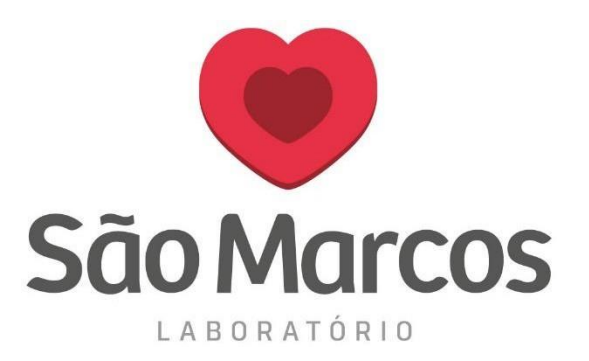

## CONFIGURANDO O IDIOMA NO NAVEGADOR MOZILLA FIREFOX

**1° passo:** Acesse o navegador e localize as barrinhas de configurações na aba superior direita conforme imagem abaixo.

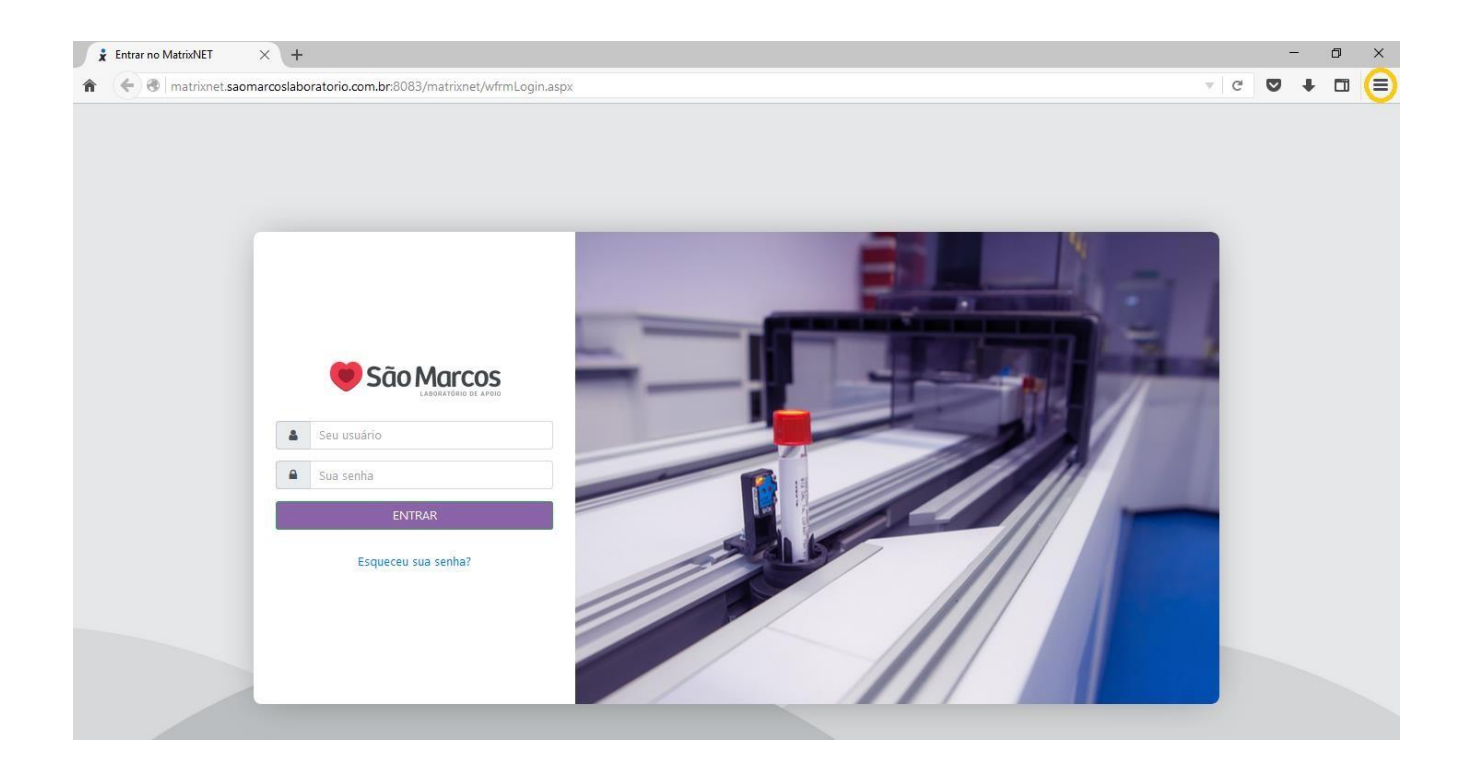

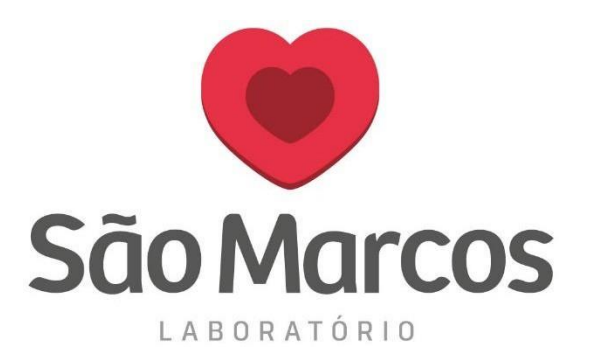

## 2° passo: Clique em OPÇÕES

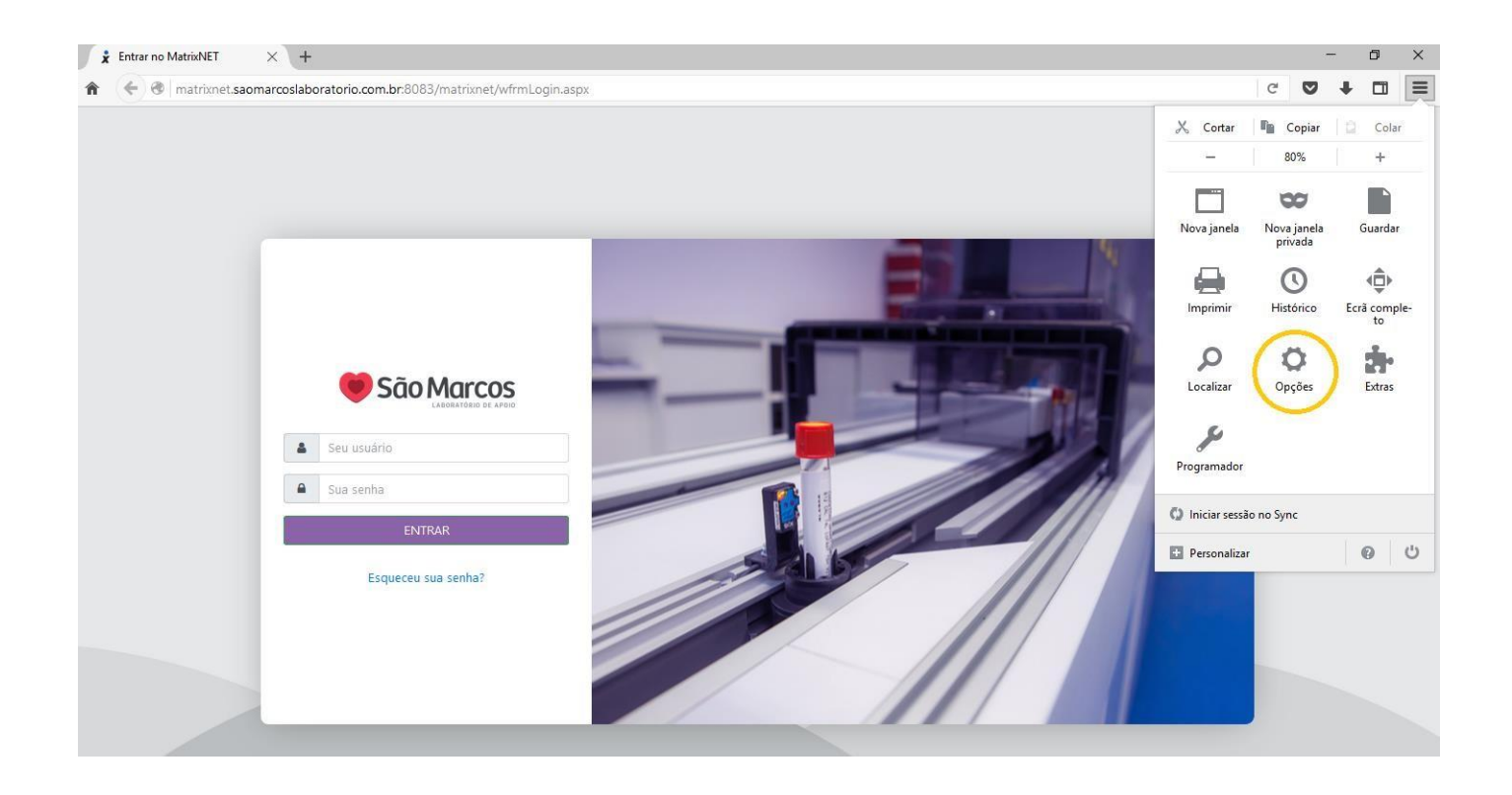

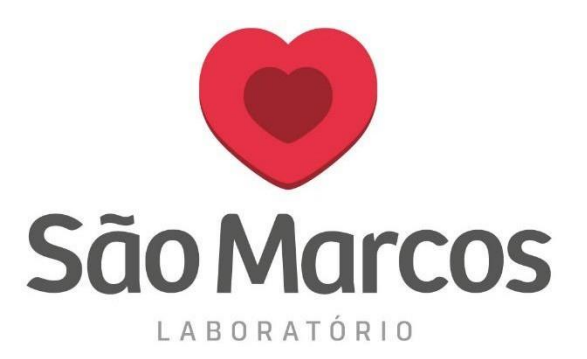

## 3° passo: Localize a aba CONTEÚDO e clique no campo ESCOLHER

| x           | Entrar no MatrixNET              | X 🗱 Opções X +                                                                                                    |   | <br>( | 7 | × |
|-------------|----------------------------------|----------------------------------------------------------------------------------------------------|---|-------|---|---|
| î           | Firefox about                    | :preferences#content                                                                                                    | C | ŧ     |   | ≡ |
|             | Geral                            | Conteúdo                                                                                                    |   |       |   |   |
|             | Conteúdo                         | Conteúdo DRM  Saber mais                                                                                                    |   |       |   |   |
| 0<br>8<br>8 | Privacidade<br>Segurança<br>Sync | Notificações      Escolha os sites que estão autorizados a enviar-lhe notificações    Saber mais      Não me perturbar      Nenhuma notificação será apresentada até reiniciar o Firefox |   |       |   |   |
| ٩           | , Avançadas                      | Janelas pop-up                                                                                                    |   |       |   |   |
|             |                                  | Tipo de letra e cores    Times New Roman    ▼    Tama <u>n</u> ho:    16    ▲vançadas      Cores    Cores                                                                                |   |       |   |   |
|             |                                  | Idiomas<br>Escolha o idioma preferencial para as páginas<br>?                                                                                                    |   |       |   |   |

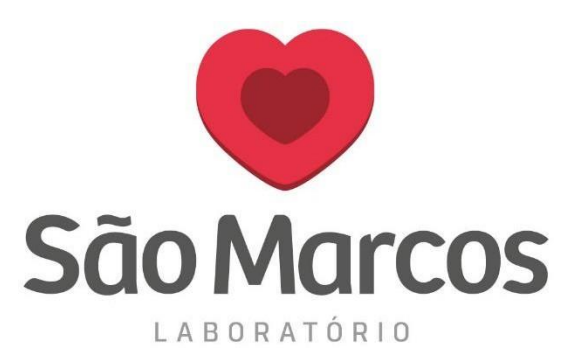

## 4° passo: Faça a busca pelo idioma PORTUGUÊS/BRASIL, clique em ADICIONAR e OK.

Pronto! A configuração foi realizada, feche e abra o navegador novamente.

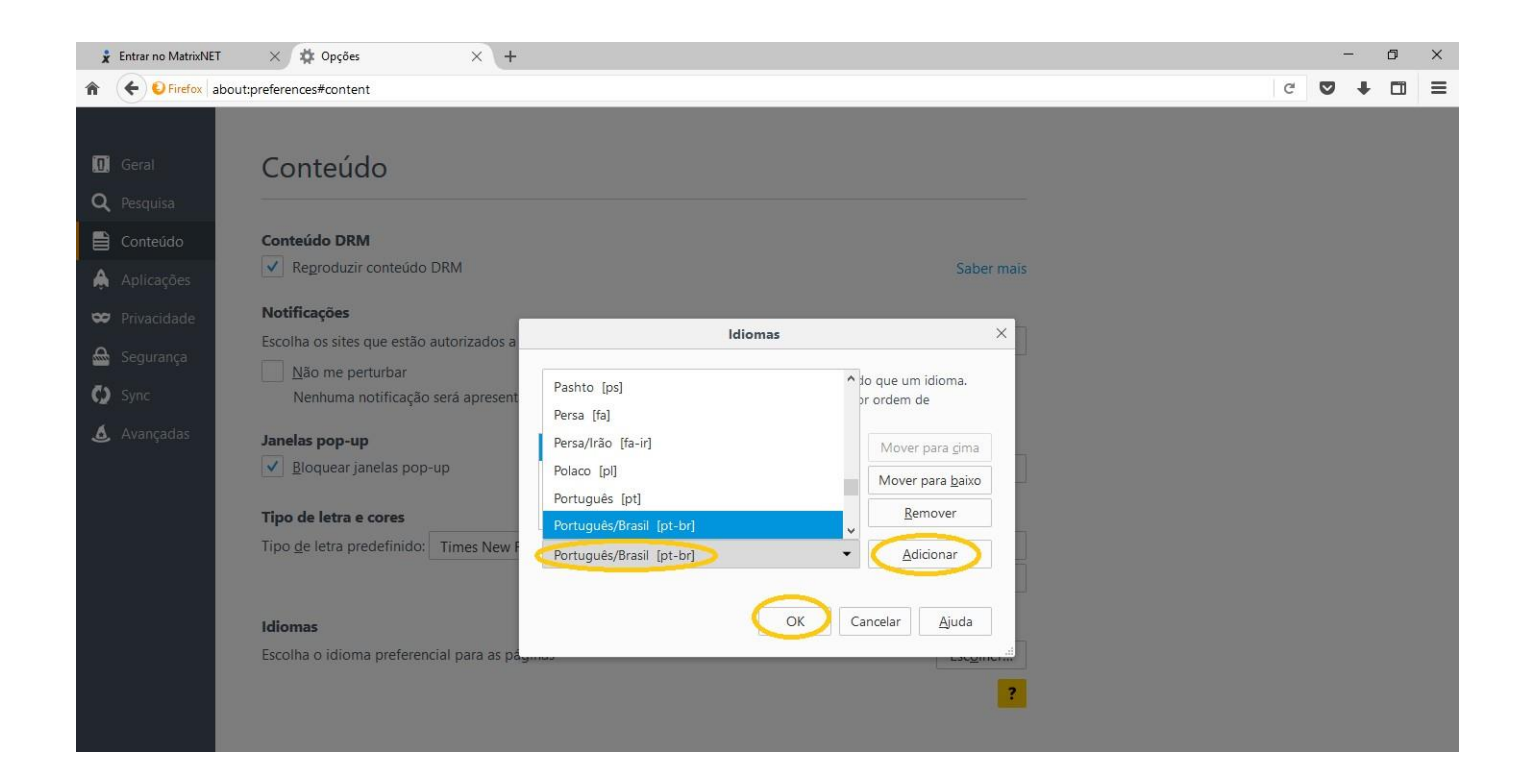